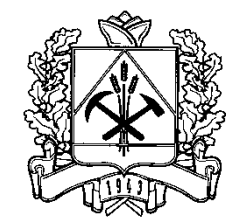

ДЕПАРТАМЕНТ ОБРАЗОВАНИЯ И НАУКИ КЕМЕРОВСКОЙ ОБЛАСТИ 650099, г. Кемерово, Советский пр-т, 58 тел.364366, факс 364321 E-mail: recep@info.kem.ru От \_03.02.2012\_\_\_\_\_ № \_655/07\_\_\_\_ На № \_\_\_\_\_ Руководителям муниципальных органов управления образованием

## Уважаемые коллеги!

В соответствии с письмом от 17.06.2011 №3365/07 департамента образования и науки Кемеровской области в рамках реализации спортивнотехнического комплекса «Готов к труду и защите Отечества» внедрена электронная система мониторинга. Информируем Вас о том, что с 01.02.2012 г. заполнять электронную систему отчетности необходимо по адресу <u>www.ruobr.ru</u>.

Для персонализации и учета данных об обучающихся, принявших участие в сдаче нормативов ГТЗО, в мониторинг с февраля 2012 г. включены списочные составы школьников по каждому классу всех школ области (данные разделы в программе «Электронная Школа 2.0» по адресу <u>www.ruobr.ru</u> было рекомендовано заполнить всем общеобразовательным учреждениям в соответствии с письмом департамента образования и науки Кемеровской области от 20.12.2011 № 7782/10).

Направляем Вам руководство по заполнению электронной системы отчетности комплекса ГТЗО и просим определить в каждом общеобразовательном учреждении ответственных за заполнение форм электронной отчетности ГТЗО.

## С уважением, начальник департамента

Е.А. Пахомова

## Заполнение раздела «ГТЗО»

Данный раздел предназначен для реализации постановления Коллегии Администрации Кемеровской области от 01.10.2010 № 433 «О реализации рекомендуемых нормативов физической подготовленности учащихся общеобразовательных учреждений «Спортивно-технический комплекс «Готов к труду и защите Отечества».

Раздел заполняется преподавателем физической культуры под логином и паролем, присвоенным каждому общеобразовательному учреждению.

Обязательные требования для заполнения раздела (данные разделы необходимо было заполнить всем общеобразовательным учреждениям по рекомендации департамента образования и науки Кемеровской области в письме от 20.12.2011 № 7782/10):

- внесение списочного состава учеников;

- внесение классов;

- указание принадлежности ученика к классу.

Для переноса существующих данных по ученикам и классам из программы «Электронный Журнал» (www.edu-magazine.ru) обращаться по электронному адресу 42mirit@gmail.com в теме письма указать «Перенос данных», в теме письма – Город/Район, Наименование школы.

Для внесения изменений в функционал данного раздела необходимо связаться с ООО «МИРИТ» по электронной почте <u>42mirit@gmail.com</u>.

Вход в программу

Вход осуществляется через портал www.ruobr.ru

После входа выбираем раздел «ГТЗО» и нажимаем на подраздел «Испытания»

| сонал Планирование Документы Заявления ГТЗО Пользователь                                   |
|--------------------------------------------------------------------------------------------|
|                                                                                            |
| Новое испытание                                                                            |
| Этап непытаний: Школьный этап 🛛 💌                                                          |
| Дисциплина:                                                                                |
| Класс:                                                                                     |
| Дата проведения:                                                                           |
| Сохранить                                                                                  |
| Поиск                                                                                      |
| Дисциплина Бег 30 м (с) 🔽 Класс 5А 💌 С 🛛 По                                                |
| Показать все 🔲 Поиск                                                                       |
| Список                                                                                     |
| [Ш] Бег 30 м (с) Класс: 1А Дата: Окт. 3, 2011                                              |
| [Ш] Бег 1000 м Класс: 1А Дата: Окт. 5, 2011                                                |
| [Ш] Прыжок в длину с места (см) Класс: 1А. Дата: Янв. 7, 2012                              |
| [Ш] Метание мяча в цель с 6 м из 5 попыток (попаданий, раз) Класс: 1А. Дата: Окт. 10, 2011 |
| [Ш] Лыжные гонки 1 км (мин) Класс: 1А Дата: Фев. 13, 2012                                  |
| [Ш] Бег 60 м (с) Класс: 2А Дата: Окт. 4, 2011                                              |
| [Ш] Бег 1000 м. Класс: 2А. Дата: Окт. 6, 2011                                              |

Рис. 1 «ГТЗО»

В блоке «Новое испытание» создаем запись о проводимом испытании, выбираем этап испытаний – школьный или муниципальный, выбираем «Класс», указываем по какой дисциплине проводится испытание и дату проведения.

После создания испытания оно отобразится в блоке «Список».

Блок поиск создан для быстрого поиска проводимого испытания из большого списка.

Следующим шагом необходимо указать, кто из обучающихся в классе принял участие в испытаниях. Для этого в блоке «Список» нажимаем на необходимое испытание (обращайте внимание, какую запись в таблице Вы выбираете: одно и то же испытание в одном и том же классе может быть в разные периоды и на разном этапе) и напротив ФИО обучающегося ставим галочку или нажимаем кнопку «Выбрать всех». После выбора нажимаем кнопку «Сохранить» (рис. 2), данные будут сохранены в базу данных. Для перехода к выставлению показателей необходимо завершить испытание, для этого необходимо нажать на кнопку «Провести испытание», после этого уже нельзя будет изменить состав участников, и только этим обучающимся можно будет выставить показатели.

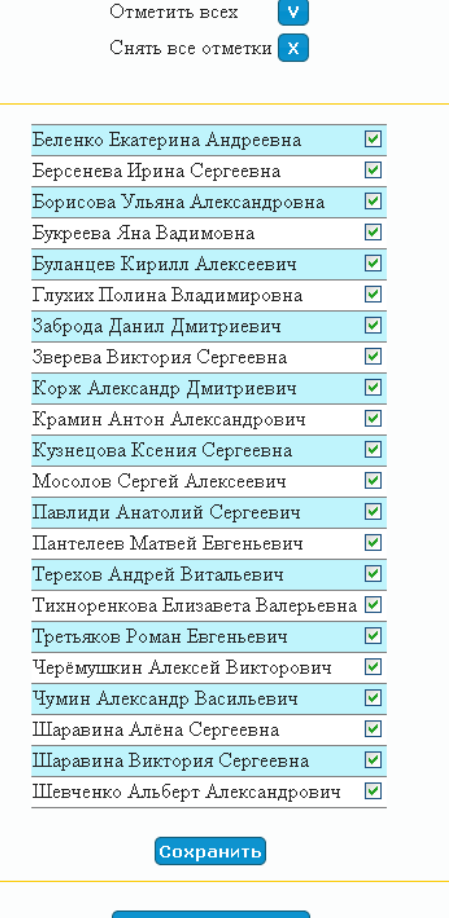

Удалить испытание Провести испытание Рис. 2. Выбор участников

На школьном этапе после сохранения списка учеников, принявших участие в сдаче того или иного испытания, необходимо перейти в раздел «Показатели». Напротив ФИО каждого ученика выставляется показатель «Без оценки», «Хорошо», «Отлично», «Превышение норматива», для сохранения введенных данных нажимается кнопка «Сохранить». Для утверждения оценок без дальнейшей возможности их изменения нажимаем кнопку «Записать показатели»

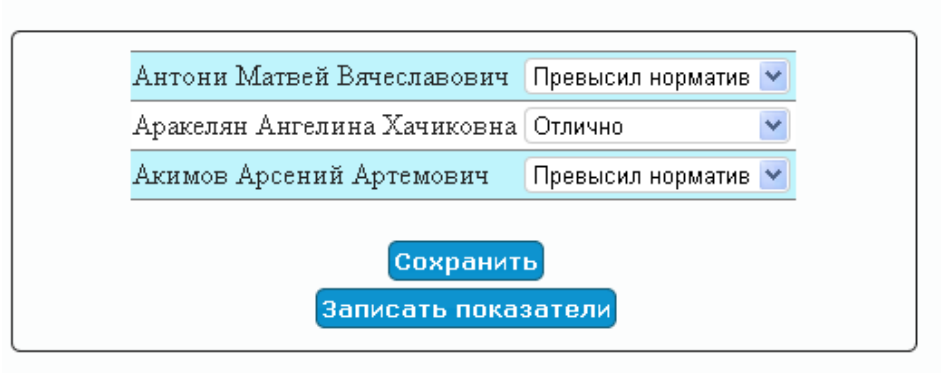

Рис 3. Запись оценок

На муниципальном этапе формируется список обучающихся, которые сдали нормативы ГТЗО на школьном этапе на показатели «Отлично» и «Превышение норматива». Для выставления показателей по результатам муниципального этапа необходимо проделать те же действия, что и на школьном этапе.

Обучающиеся, которые превысили соответствующее количество испытаний на своей ступени, будут автоматически включены в список на награждение значком «Отличник физической подготовки Кузбасса». Данный список будет доступен во вкладке «Награды».

Органам управления образования по результатам реализации комплекса ГТЗО необходимо будет представить данный список, заверенный подписью и печатью, в департамент образования и науки Кемеровской области для награждения детей.

По возникающим вопросам по заполнению электронной системы мониторинга можно проконсультироваться по т. 8-905-964-3042 Хмелев Александр Петрович.